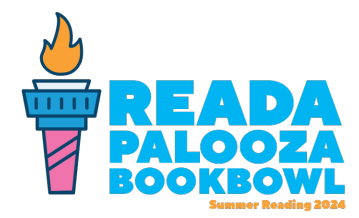

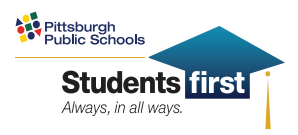

# **GET READY FOR SUMMER READING!**

Follow the instructions below.

## **Step 1: Register**

• Go to carnegielibrary.org/summer

#### Already have an account? Move on to Step 2

Not sure if you have an account? Forgot your password? Contact your favorite Carnegie Library of Pittsburgh location and we can help!

• Click on **Register** an Individual or Family.

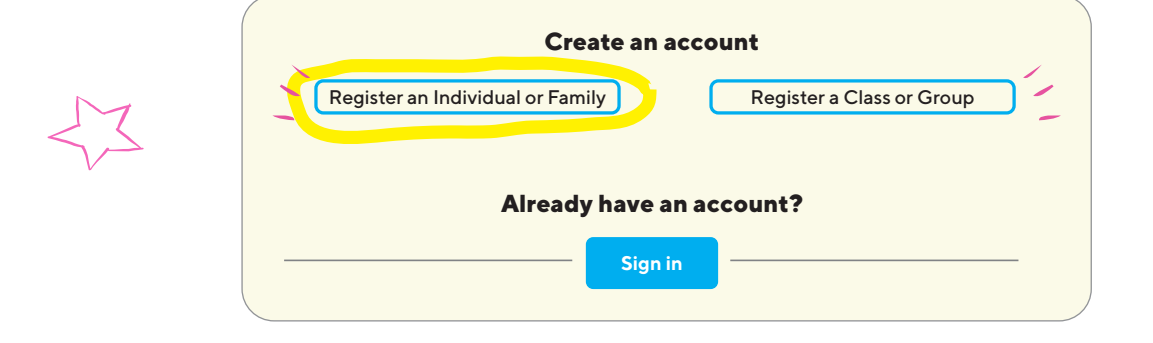

• Click on I am registering myself.

| Who would you like to register? |                          |                  |
|---------------------------------|--------------------------|------------------|
|                                 | I am registering myself. | stering a child. |

• Once you are registered, you can link other family members to your account. Just click on your name and select Add Reader.

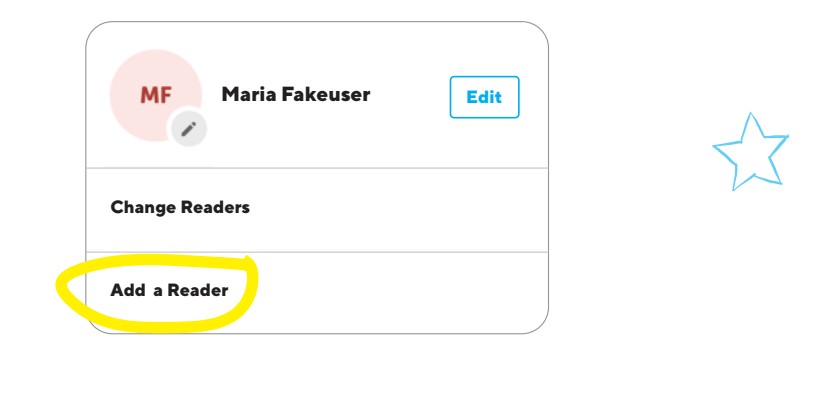

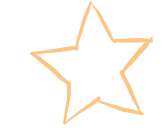

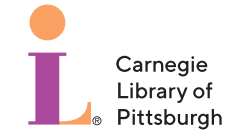

(continued)

### Step 2: Make sure your age and grade are up to date.

Prizes are based on grade, so **make sure yours is correct!** 

• Adults: There is an option of "not in school" for you.

**Step 3: Pick your Branch Team!** (Your favorite CLP location's team.) < **Do this for yourself and each of the readers** linked in your account.)

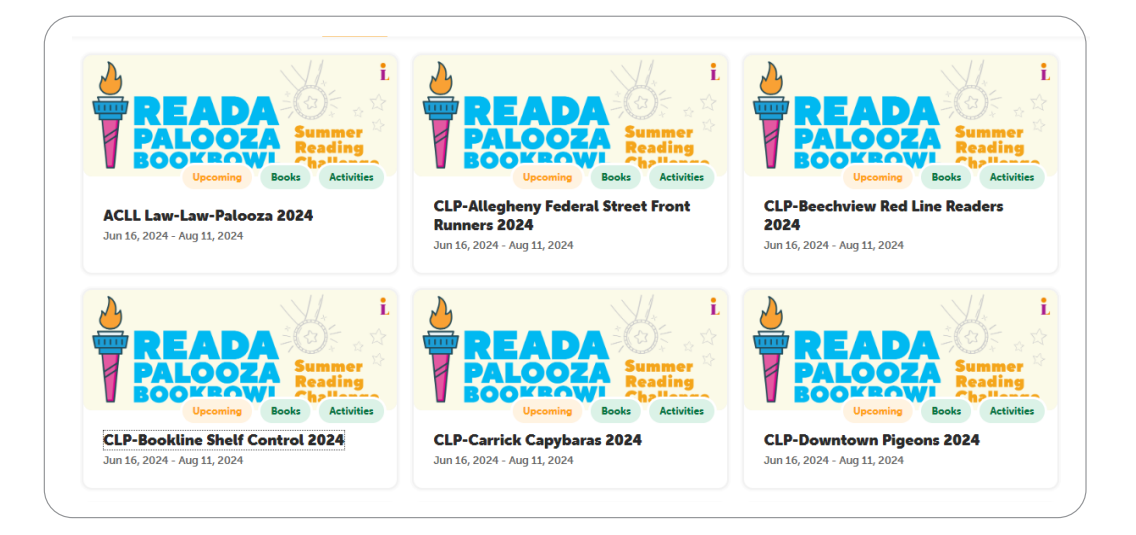

## From June 16 - August 11, LOG YOUR BOOKS READ!

You can **log books** for the readers linked to your account, or they can log their own! In the **upper left corner**, click on:

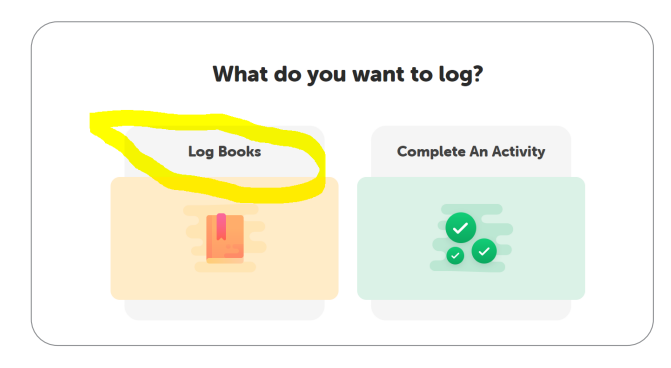

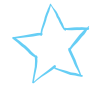

#### Log once a day, once a week, or every time you finish a book!

CLP can sign you up AND log your books.

- Stop into a location
- Use our webchat (carnegielibrary.org)
- Give us a call (412-622-3114)
- Or send us a text (SMS: 412-775-3900)

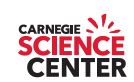

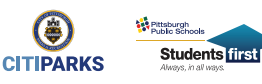

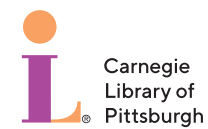

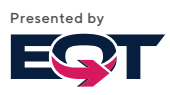